# СОЗДАНИЕ И ПОДКЛЮЧЕНИЕ КАССЫ В ПРИЛОЖЕНИИ ISMET.KZ

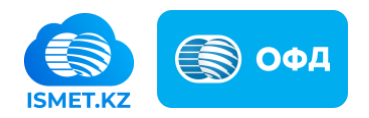

### Оглавление

| Получение и установка sim-карты | 3 |
|---------------------------------|---|
| Шаг 1. Регистрация кассы        | 4 |
| Шаг 2. Подключение кассы        | 9 |

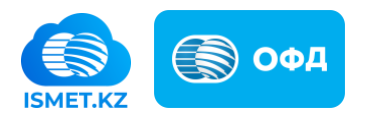

### Получение и установка sim-карты

Для использования кассы необходимо получить специальную sim-карту с VPN и установить ее в смартфон. На этой sim-карте недоступны любые другие услуги связи кроме VPN для ОФД АО «Казахтелеком».

За получением sim-карты для ОФД АО «Казахтелеком» вы можете обратится <u>в любое отделение</u> АО «Казахтелеком» в вашем городе. Sim-карты распространяются на бесплатной основе.

После установки sim-карты в смартфон необходимо подключиться к сети Wi-Fi и приступить к 1 шагу регистрации кассы.

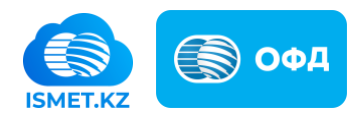

## Шаг 1. Регистрация кассы

Для регистрации кассы необходимо перейти в раздел «Касса» в мобильном приложении ismet.kz (см., рис., 1).

| 6:00                                                                                                    |                         | _   | .d 😤 🗖            |
|----------------------------------------------------------------------------------------------------|-------------------------|-----|-------------------|
| Станов плани<br>доходона<br>Инготопания<br>Инготопания<br>Ингопания<br>Ингопания<br>Ингоопания<br>Ингоопания<br>Ингопания<br>Ингопания<br>Ингоопания<br>Ингопания<br>Ингопания<br>Ингопания<br>Ингоопания<br>Ингоопания<br>Ингоопания<br>Ингоопания<br>Ингоопания<br>Ингоопания<br>Ингоопания<br>Ингоопания<br>Ингоопания<br>Ингоопания<br>Ингоопания<br>Ингоопания<br>Ингоопания<br>Ингоопания<br>Ингоопания<br>Ингоопания<br>Ингооп |                         |     |                   |
| Мои компан<br>🚆 мусина а                                                                                                    | <b>ии</b><br>.йман тати | БАЕ | •                 |
| П Мои услуги                                                                                                    | Ваявления               |     |                   |
| Документы                                                                                                    | E<br>Kacca              | ] ( | в                 |
| Лицевой сче<br>Подключить усл                                                                                                    | <b>т</b><br>туги АО     |     | •                 |
| слуги Казахте                                                                                                    | лекома                  |     | Bce 3             |
| лавная                                                                                                    | 1                       |     | 111<br>111<br>111 |
| Р                                                                                                    | исунов                  | c 1 |                   |

В открывшемся разделе следует нажать на кнопку «+ Новая касса» (см., рис., 2).

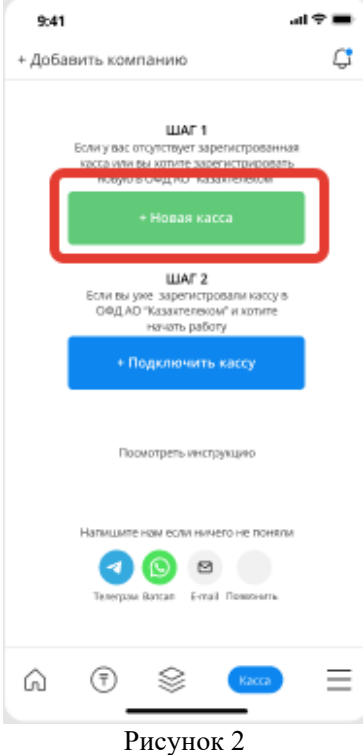

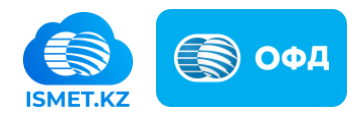

При переходе в раздел «+ Новая касса» отобразятся регистрационные данные кассы (см., рис., 4):

- Модель;
- Серийный/заводской номер;
- Год выпуска.

| 9:41                                                                                | al 🕈 🔳             |
|-------------------------------------------------------------------------------------|--------------------|
| ← НОВАЯ КАССА                                                                       |                    |
|                                                                                     | _                  |
| Марка/Модель                                                                        |                    |
| е-касса                                                                             |                    |
| Серийный/заводской номер                                                            | Обновить           |
| 7454874468548578545                                                                 | Ð                  |
| Год выпуска                                                                         |                    |
| 2021                                                                                |                    |
|                                                                                     |                    |
| Вам нужно сохранить эти дан-<br>регистрации кассы в ОФД<br>"Казактелексыг" и КГД МФ | ын для<br>АО<br>РК |
|                                                                                     |                    |
| Поделиться                                                                          |                    |
|                                                                                     |                    |
|                                                                                     |                    |
|                                                                                     |                    |

Рисунок 4

Далее требуется осуществить регистрацию кассы в личном кабинете ОФД АО «Казахтелеком» на основании полученных регистрационных данных (модель, ЗНМ, год выпуска). Для этого необходимо:

• Перейти на портал ОФД АО «Казахтелеком» (oofd.kz) (см., рис., 5)

| офд 🌍 к                                                                                                    | A3AKTEJJEKOM 8 800 080-00-51 RU                                  |
|----------------------------------------------------------------------------------------------------|------------------------------------------------------------------|
| Вход с<br>паролем                                                                                                    | Вход в личный кабинет                                            |
| Braz c XU/1<br>Periodysaum                                                                                                    | Anner                                                            |
|                                                                                                    | Украилени, произра и подарника киса.<br>Подарника киса.<br>Войти |
|                                                                                                    |                                                                  |
| Проокрайте и                                                                                                    |                                                                  |
| International Control of Control of Control |                                                                  |
|                                                                                                    | D 5                                                              |

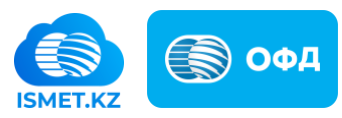

 Авторизоваться в своем личном кабинете (см., рис., 6). Если у вас нет личного кабинета ОФД АО «Казахтелеком» вы можете пройти <u>регистрацию</u> с помощью ЭЦП. При возникновении вопросов по ОФД можно воспользоваться <u>инструкцией пользователя</u>.

| офд 豰 Ка                                                                       | лақтелеком 🛋 6/0 🖻 360 т 🌲 М RU 📦                                                                                                    |
|--------------------------------------------------------------------------------|----------------------------------------------------------------------------------------------------|
| 🙇 Кассы<br>[]) Лицезой счет<br>[]] Группы<br>[]] Пользователи<br>[]] Документы | Кассы + Торговая точка + Касса<br>Q. Магазин, касса, Id или заводской номер<br>Получена ошибка от КГД 4 ККМ зарегистрирована 2 Тариф не выбран 3<br>Отключена за неутляту 1 Все статусы 6 |
| 🔜 Организация<br>🖓 Тарифы<br>🕲 ЦТО                                             | Вигазин №1 4/0 ∨<br>рн Алматы, г. Нур-Султан, Богенбай батыра, 1<br>+ VPN                                                                                                    |
|                                                                                | Marasami M*2         1/0           p+f Exems, 1: Myp-Oymau, Adan, 21           VPN ID:         + VPN                                                                                      |
|                                                                                | ти магазани м*э<br>рн сарыарка, г. Нур-Султан, Сары-арка, 1, 2<br>(+ ∨РН)                                                                                                    |
| Tposegeiðre ir<br>splaetret vesou ar<br>TAH(ДAV                                |                                                                                                    |

Рисунок 6

• Создать торговую точку в разделе «Кассы» нажатием кнопки «+ Торговая точка». (см., рис., 7)

| <ul> <li>Кассы</li> <li>Лицевой счет</li> <li>Группы</li> <li>Попьзователи</li> <li>Документы</li> </ul> | Кассы<br>Q. Магазии, касса, ій яли заводской н<br>Получена ошибка от КГД. 4 ККМ зар<br>Отключена за неутлату 1 Все статус | омер<br>егистрирована 2 Тариф не выбран<br>сы 6 | + Торговая точка + Касс |                      |
|----------------------------------------------------------------------------------------------------|----------------------------------------------------------------------------------------------------|-------------------------------------------------|-------------------------|----------------------|
| ∎ Организации<br>〒 Тарифы<br>⊘ ЦТО                                                                       | Магазин №1<br>рн Алматы, г. Нур-Султан, Богенба<br>+ VPN                                                                  | ай батыра, 1                                    | 4/0 🗸                   |                      |
|                                                                                                    | Магазин №2<br>рн Есиль, г. Нур-Султан, Абая, 21<br>VPN ID: • VPN                                                          |                                                 | 1/0 🗸                   |                      |
|                                                                                                    | Магазин №3<br>р-н Сарыарка, г. Нур-Султан, Сары<br>+ VPN                                                                  | -арка, 1, 2                                     | 1/0 🗸                   |                      |
| These positions in<br>apparents where is<br>TANLIAV<br>TANLIAV<br>Tanta Pape Store                       |                                                                                                    |                                                 |                         | Poor and an operated |

Рисунок 7

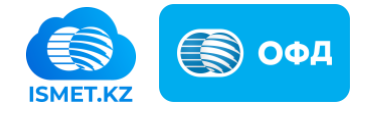

• После создания торговой точки начать регистрацию кассы нажатием кнопки «+Касса» в разделе «Кассы» (см., рис., 8)

| офд 豰 К                                                                | ЗАҚТЕЛЕКОМ                                                                                                    | 🛓 6/0 🐑 360 Ŧ 🌲                           | M RU                | 0     |
|------------------------------------------------------------------------|----------------------------------------------------------------------------------------------------|-------------------------------------------|---------------------|-------|
| 👗 Кассы<br>— Лицевой счет<br>— Группы<br>— Пользователи<br>— Документы | Кассы<br>Q. Магазин, касса, ід или заводской ном<br>Получена ошибка от КГД 4 ККМ зареп-<br>Отключена за неуплату 1 Все статусы | кер<br>истрирована 2 Тариф не выбран<br>6 | + Торговая точка +1 | Kacca |
| Портанизации<br>Тарифы                                                 | Магазин №1<br>рн Алматы г. Нур-Султан, Богенбай<br>+ VPN                                                                       | батыра, 1                                 | 4/0                 | ×     |
|                                                                        | Магазин №2<br>р-н Есила, г. Нур-Султан, Абая, 21<br>VPN ID: • VPN                                                              |                                           | 1/0                 | *     |
|                                                                        | Магазин №З<br>р-н Сарыарка, г. Нур-Султан, Сары-ар<br>+ VPN                                                                    | рка, 1, 2                                 | 1/0                 | *     |
| Проверзйте и<br>храните ческ в<br>ТАНДАУ                               |                                                                                                    |                                           |                     |       |
|                                                                        |                                                                                                    |                                           |                     |       |

Рисунок 8

• В открывшейся форме необходимо указать регистрационные данные кассы (модель, ЗНМ, год выпуска), которые были ранее получены в мобильном приложении ismet.kz и нажать на кнопку «Продолжить» (см., рис., 9)

| офд 豰 К                                   | АЗАҚТЕЛЕКОМ                  | <u>i</u> 6/0                                                                   | 🔂 360 T                                     | *                           | м                           | RU          | 0  |
|-------------------------------------------|------------------------------|--------------------------------------------------------------------------------|---------------------------------------------|-----------------------------|-----------------------------|-------------|----|
| 👗 Кассы                                   | Добавить кассу               |                                                                                |                                             |                             |                             |             |    |
| 🖒 Лицевой счет<br>😁 Группы                | Название*                    | Kacca ismet.kz                                                                 |                                             |                             |                             |             | 0  |
| 🖯 Пользователи<br>🛅 Документы             | Марка/модель*                | e-kassa                                                                        |                                             |                             |                             |             | •  |
| Организация                               | Серийный/заводской<br>номер* | 74548744685485785                                                              | 45                                          |                             |                             |             |    |
| тариен<br>Оцио                            | Год выпуска*                 | 2021                                                                           |                                             |                             |                             |             |    |
|                                           | В торговой точке*            | Магазин №1<br>Соглашаюсь на сбор<br>для получения госуд<br>настоящего заявлени | и обработку перс<br>арственной услуг<br>ия. | ональных да<br>и, оказываем | нных, необхо<br>ой в рамках | одимых<br>: | *  |
|                                           | < Назад                      |                                                                                | C                                           | охранить                    | Пр                          | одолжить    | b. |
|                                           |                              |                                                                                |                                             |                             |                             |             |    |
| Провернйте и<br>храните чинся и<br>ТХНДДУ |                              |                                                                                |                                             |                             |                             |             |    |
| App Store                                 |                              |                                                                                |                                             |                             |                             |             |    |
| Google Play                               |                              |                                                                                |                                             |                             |                             |             |    |

Рисунок 9

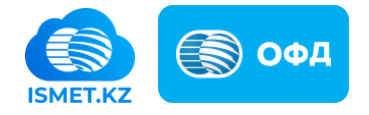

- Далее следует дождаться регистрации кассы в КГД МФ РК. Это может занять от 5 минут до 3-х суток.
- Когда касса получит статус «Зарегистрирована» в личном кабинете ОФД АО «Казахтелеком», нужно подключить тариф нажав на кнопку «Выбрать тариф» (см., рис.,10)

| Kaccu         Kaccu         Kaccu         Kaccu           Duugesol cver         Q. Marasse, kacc, id www.assegacch noisep           Dipyrna         Dunyverso cuucka or K/2 (KMA saperixcrpuposais 2) Tapub we sudgasi 3)           Dino-soasaranu         Oncoverso as weymany 1) Boe chargesu 6           Oprawinasum         Prit Amara, r. http://pritaw. Boreidala fattupa, 1           P transmit         Prit Amara, r. http://pritaw. Boreidala fattupa, 1           If YM ID:         VVNI           P tr Down, r. http://pritaw. Adax, 21         1/0 ×           P tr Down, r. http://pritaw. Capie-spice, 1, 2.         1/0 ×           P tr Down, r. http://pritaw. Capie-spice, 1, 2.         1/0 ×           P tr Down, r. http://pritaw. Capie-spice, 1, 2.         1/0 ×                                                                                                    | Kaccu       Flagmend rows       Flagmend rows                                                                                                    |                                                         |                                                                                                    |                                                 |                   | anal sector      | -       |  |
|----------------------------------------------------------------------------------------------------|----------------------------------------------------------------------------------------------------|---------------------------------------------------------|----------------------------------------------------------------------------------------------------|-------------------------------------------------|-------------------|------------------|---------|--|
| Image: Contraction         Image: Contraction of the contraction of the cont | C Oprawania<br>C Oprawania<br>Tapedou<br>C UTO<br>Marasen W2<br>PH Compared & Garages, 1<br>PH Compares AS<br>PH Compares AS<br>PH Compare | 🔌 Кассы<br>🕞 Лицевой счет<br>😁 Группы<br>— Пользователи | Кассы<br>С. Магазин, касса, ій или авеодс<br>Получена ошибка от КГД 4 КК<br>Отключена за неуплату 1 Все | ской номер<br>М зарегистрирована 2<br>статусы 6 | Тариф не выбран 3 | + Торговая точка | + Kacca |  |
|                                                                                                    | Image: Marases N2         1/0 ∨           pit Exem, i: hyp-Cyrraw, Adam, 21         1/0 ∧           VPN D: • ∨ VPN         1/0 ∧           pit Copynapics, 1: hyp-Cyrraw, Capas-apea, 1, 2.         1/0 ∧           • ∨ VPN         • ∨ VPN           • ∨ VPN         • ∨ VPN           • ∨ VPN                                                                                                    | 📄 цикумента<br>🔝 Срганизация<br>🏹 Тарифы<br>📀 цто       | 😁 Магазин №1<br>р-н Алматы, г. Нур-Султан, Бі<br>+ VPN                                                  | огенбай батыра, 1                               |                   |                  | 1/0 ~   |  |
| Магазин №3         1/0           рн Сарынрка, т. Нур-Султан, Сарынарка, 1, 2.         1/0           • VPN                                                                                                    | Троверийте и<br>проверийте и<br>Проверийте и<br>Вибрать тариф<br>Проверийте и<br>Проверийте и<br>Вибрать тариф                                                                                                    |                                                         | Магазин №2<br>р-н Есиль, г. Нур-Султан, Аба<br>VPN ID: + VPN                                            | n, 21                                           |                   | 1                | /0 ~    |  |
|                                                                                                    | 3H-7454874468548578545 Id:832802                                                                                                    |                                                         | <ul> <li>Магазин №З</li> <li>р-н Сарыарка, г. Нур-Султан,</li> <li>+ VPN</li> <li>ж Кесса #1</li> </ul> | Сары-арка, 1, 2                                 |                   | Bulan            | /0 ~    |  |

Рисунок 10

• После подключения тарифа можно приступать к 2 шагу - подключение кассы.

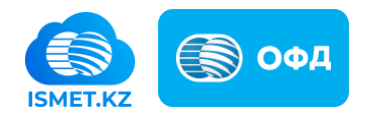

### Шаг 2. Подключение кассы

В разделе «Касса» нужно нажать на кнопку «+ Подключить кассу» (см., рис., 11).

Примечание: переход на шаг 2 производится только если вы выполнили указанные действия в шаге 1.

| 9:41     | al                                                                                                    | ÷=       |
|----------|----------------------------------------------------------------------------------------------------|----------|
| + Добаві | ить компанию                                                                                                    | <b>₽</b> |
| E        | ШАГ 1<br>Сли у вас отсупствует зарегистрованная<br>касса или вы хотите зарегистрировать<br>новую в СФДАО "Казактелеком"                |          |
| ſ        | Новая касса     ШАГ 2     Если вы уже зарегистровля нассу в     ОбД АЛ "Казытесном" и хототе-     начать расоту     • Подключить кассу | ז        |
| C        | Посмотреть инструкцию                                                                                                    |          |
|          | Напишите нам если ничего не поняли                                                                                                    |          |
| â        | (T) 😂 Kacca                                                                                                    | ≡        |
|          | Рисунок 11                                                                                                    |          |

В открывшемся окне нужно заполнить поля (см., рис., 12):

- Название кассы;
- Системный идентификатор/ID ID кассы отображается в настройках кассы в личном кабинете ОФД АО «Казахтелеком»;
- Токен требуется сформировать настройках кассы в личном кабинете ОФД АО «Казахтелеком»;

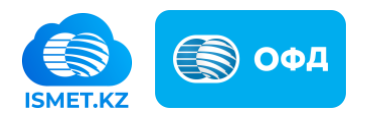

| 9;41 .al 🗢 🔳                              |
|-------------------------------------------|
| ← подключить кассу                        |
| Название кассы                            |
| Название вашей кассы, например "Касса №1" |
| Системный идентификатор / id              |
| ID кассы в личном кабинете ОФД            |
| Токен                                     |
| Токен полученный в личном кабинете ОФД    |
| Использовать локальное мобильное ядро     |
| Посмотреть инструкцию по работе с ОФД     |
| Подключыть                                |
|                                           |
|                                           |
|                                           |
| D 10                                      |

Рисунок 12

Для завершения процедуры подключения кассы нужно установить отметку (если ранее ее убрали) у поля «Использовать локальное мобильное ядро» и нажать на кнопку «Подключить» (см. рис. 13).

| 9;41 all 🗢 🔳                              |
|-------------------------------------------|
| ← ПОДКЛЮЧИТЬ КАССУ                        |
| Название кассы                            |
| Название вашей кассы, например "Касса №1" |
| Системный идентификатор / ld              |
| ID кассы в личном кабинете ОФД            |
| Токен                                     |
| Токен полученный в личном кабинете ОФД    |
| Использовать локальное мобильное ядро     |
| Посмотреть инструкцию по работе с ОФД     |
|                                           |
| Подключить                                |
|                                           |
|                                           |
|                                           |
| Рисунок 13                                |

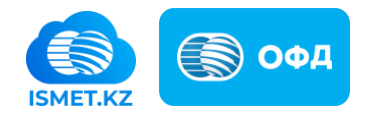

| 9:41                  |   |                  | al 🗢 🖿     |  |
|-----------------------|---|------------------|------------|--|
| 🚆 ТОО Компания и КО 📀 |   |                  |            |  |
| Kacca №1 ~            |   | Смена            | i (Ĉ)      |  |
| Простой режим         |   | Слох             | Сложный    |  |
| Продажа 🥆             | , |                  | (88)       |  |
|                       |   |                  |            |  |
|                       |   |                  |            |  |
|                       |   |                  |            |  |
|                       |   |                  |            |  |
| 7                     | 8 | 9                | С          |  |
| 4                     | 5 | 6                | -          |  |
| 1                     | 2 | 3                | +          |  |
| ,                     | 0 | $\langle \times$ | =          |  |
| Наличные Карта Далее  |   |                  |            |  |
| <b>n</b>              |   | Kacca            | 000<br>000 |  |

Рисунок 14

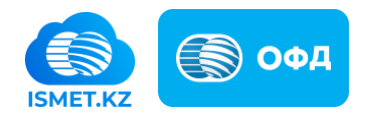